فرایند درخواست عضویت درکتابخانه های دانشگاه علوم پزشکی مشهد

پیش از تکمیل فرم، از کتابخانه محل تحصیل/کار خود بپرسید، آیا عضو کتابخانه های دانشگاه هستید یا خیر؟

چنانچه پاسخ خیر است، به راحتی می توانید با ورود به شبکه آنلاین کتابخانه های دانشگاه(آذرسا) فرم درخواست عضویت خود را تکمیل و ارسال نمایید.

۱- ورود به وب سایت نرم افزار:

http://lib.mums.ac.ir

۲-انتخاب گزینه ثبت نام در سمت راست صفحه

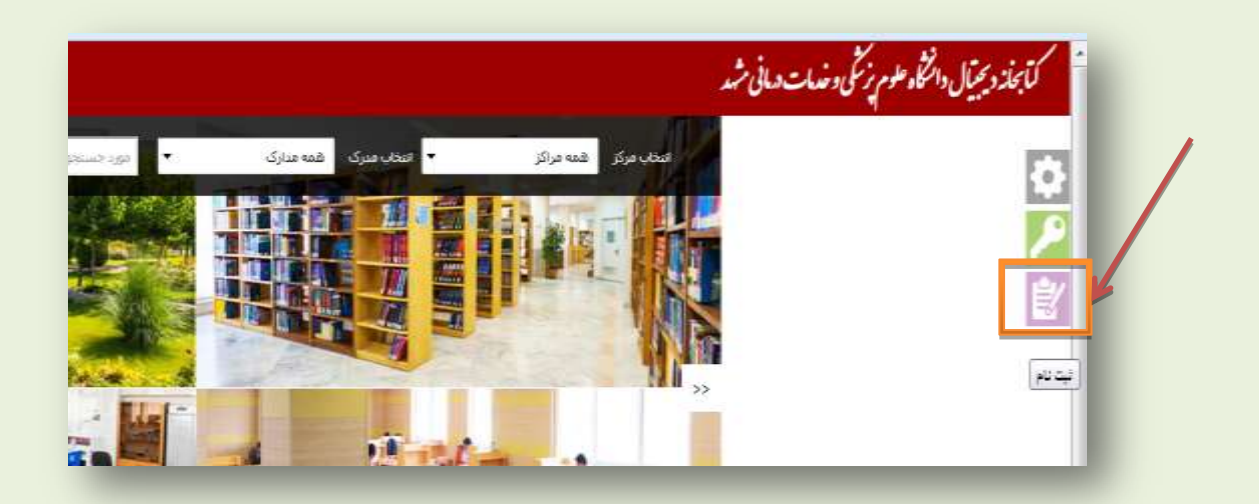

۳ -در مرحله بعدی ثبت نام عضو حقیقی را کلیک کنید.

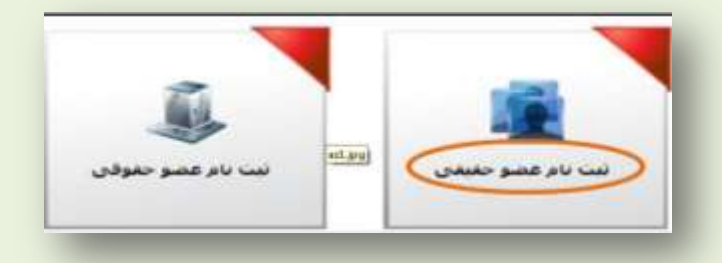

۴- در این صفحه اطلاعات خواسته شده در فرم را تکمیل کنید.

| د بالم کاربران :<br>کلمه عبور :<br>بایند رمز حمق :<br>تقین ظهراه : | as ata sia<br>T | د مایوندگی :<br>ه نام بدر :<br>ه نام بدر :<br>ه نام بدر :<br>ه نام بدر :<br>ه نام بدر :<br>ه نام :<br>ه نام : | Ale size size | معندی میرسود منطقه<br>ا مالی شمایه منطقه<br>ا مالی منطقه مطلب الله<br>ا مالی مرافع<br>مالی مرافع<br>مالی مالی مرافع<br>مالی مالی مالی مالی مالی مرافع<br>مالی مالی مالی مالی مالی مالی مالی |
|--------------------------------------------------------------------|-----------------|----------------------------------------------------------------------------------------------------|---------------|----------------------------------------------------------------------------------------------------|
|                                                                    |                 | t national notation                                                                                                    |               | يستن الكيرونيكي<br>يست الكيرونيكي                                                                                                    |

۵-پس از تکمیل فرم ، گزینه تایید را انتخاب کنید.سپس پیامی مبنی بر اینکه در خواست شما با موفقیت ثبت گردیده مشاهده خواهید کرد.

**۶- در مرحله بعد از شما خواسته میشود تا با نام کاربری و کلمه عبوری که برای خود** 

برگزیده اید ، دوباره وارد وب سایت شوید .

| 3010             | نام کاربر                             |
|------------------|---------------------------------------|
| •••              | كلمه عبور                             |
| ورود             |                                       |
| براموش کرده اید؟ | ء آيا كلمه عبور خود را <mark>ف</mark> |
|                  |                                       |
|                  |                                       |
|                  | ثبت تا                                |

## ۷- در مرحله بعد ، روی گزینه جستجو در نوار قرمز رنگ بالای صفحه کلیک نمایید و به

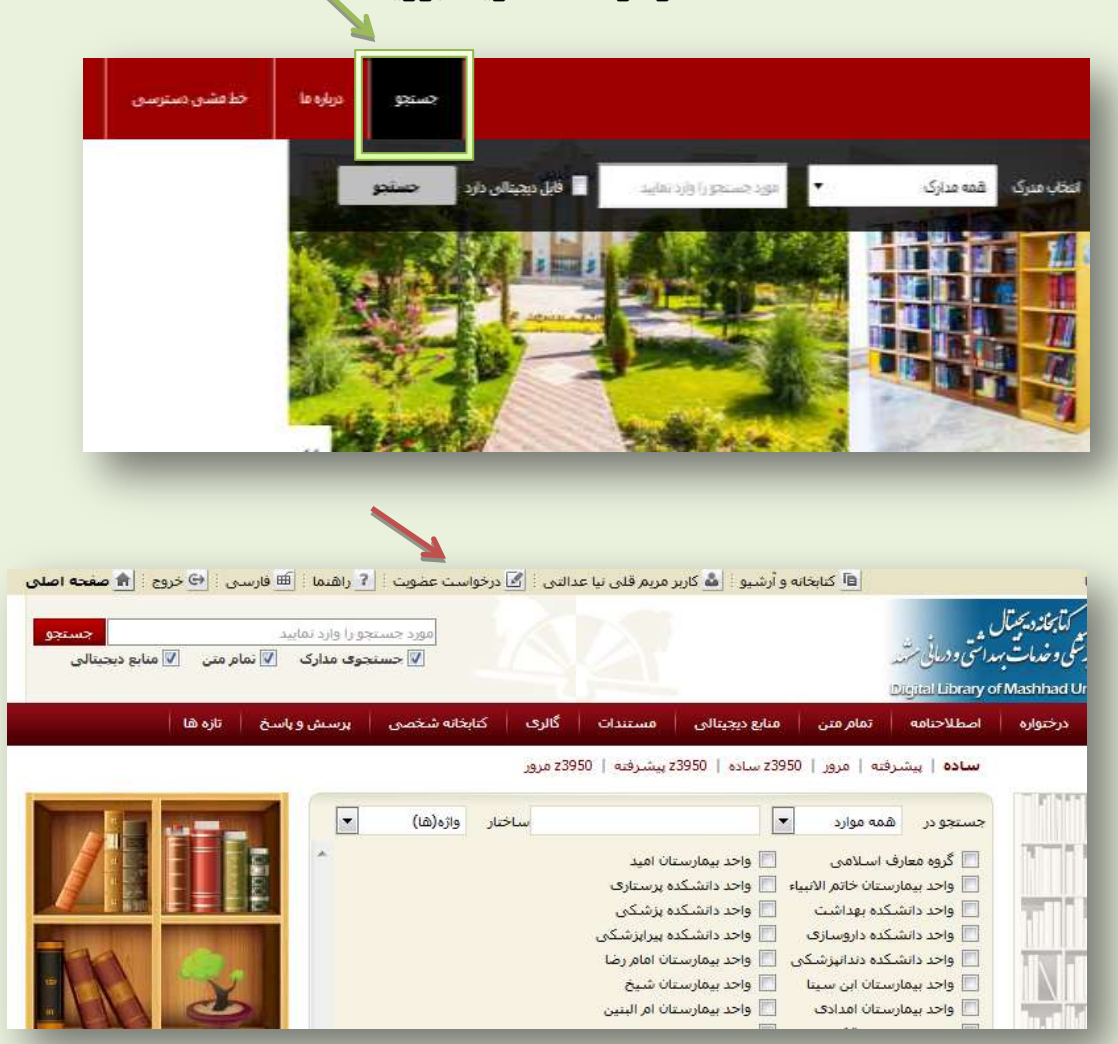

قسمت درخواست عضویت بروید.

**۸- با کلیک بر گزینه "درخواست عضویت" اطلاعات هر بخش را به دقت وارد کنید.** 

| س () اردواست معدون (۱۵ قارسی) (۲۰ مرود <b>( ۵ محمد امتر</b><br>می از مواست (۲۰ مانید<br>این مستجود ماری (۲) مام منی (۲ مانو دسیالی                                                                                                    | and they will be                               | م<br>کمایکند بیمترک<br>ویکی و خدمات بیدایش والمیترین<br>ویکی و خدمات بیدایش والمیترین |                             |
|----------------------------------------------------------------------------------------------------|------------------------------------------------|---------------------------------------------------------------------------------------|-----------------------------|
| بدامه شخصي البيرسيين وياسخ المعافة ا                                                                                                    | ا متودينيةن   مستناب   كارت   كا               | مرحبوريه استعلاجتامه المام متى                                                        | حسنجوف عدارک                |
|                                                                                                    | 12950 Labor ( 19950 Laborator ) 09950 material | makes ( minutes ( may                                                                 |                             |
|                                                                                                    |                                                |                                                                                       | survey and a start          |
| (100 miles - 200 miles - 200 m | الفلاقات وسنبنى                                |                                                                                       | Security 1.0                |
|                                                                                                    | 1.00                                           |                                                                                       | + 44445                     |
|                                                                                                    | r under and<br>WAR i sustain huist systemic    | analytics (Anal)                                                                      |                             |
|                                                                                                    | ارگذاری تصور کارت                              | ل                                                                                     | الرس کا                     |
|                                                                                                    | - ]- ],]- 0], ]                                | •                                                                                     | • تعانى 10                  |
|                                                                                                    | جویی یا حکم کارگزینی                           | دانش                                                                                  | + علاقہ میں کا<br>+ یوجب کا |
| ala C                                                                                                    |                                                |                                                                                       |                             |

در قسمت پیوست ها اسکن کارت دانشجویی و یا حکم کارگزینی خود را بارگذاری نماییـد.(ایــن گزینـه نیــز ضروری می باشد).

ابتدا کتابخانه دانشکده محل تحصیل خود را انتخاب نمایید.

( ارسال درخواست عضویت برای یک کتابخانه کافی است.)

- در مرحله بعدی عکس پروفایل خود را آپلود کنید. (توجه کنید که این گزینه اجباری است.)
  - سپس گزینه های پایین صفحه شامل: آدرس ها، تماس ها و پیوست ها را پر کنید.

( وارد نمودن حداقل یک آدرس و یک شماره تماس ضروری است ).

۹- بعد از اینکه موارد ذکر شده را ثبت کردید، گزینه ارسال درخواست را کلیک نمایید. ۱۰-سپس همانطور که در عکس زیر می بینید پیام زیر برای شما نمایان می شود.

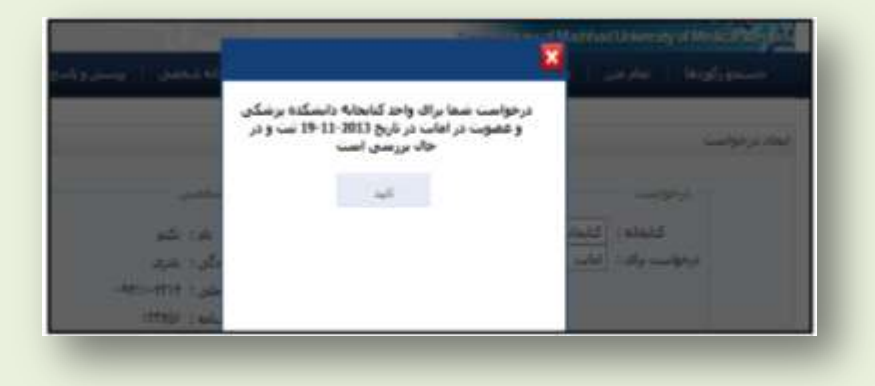

**۱۱- پس از تایید درخواست شما ، عضویت شما فعال و درصورتیکه هریک از مدارک پیوست شده** ناقص باشد، از طریق پست الکترونیک به شما اطلاع داده خواهد شد.

جهت بر طرف نمودن هر گونه مشکل در این فرایند می توانید با کتابدار کتابخانه خود

تماس بگیرید.